# Resource for downloading structural data: www.rcsb.org

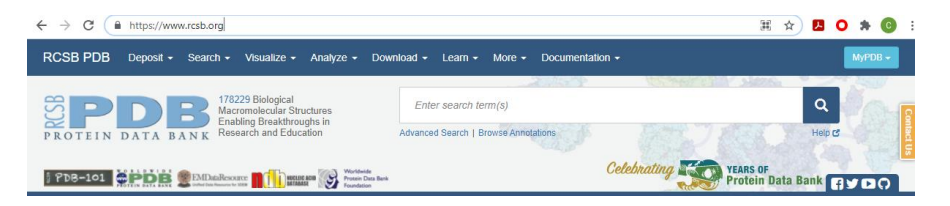

Search for proteins using keywords eg: "SARS-CoV-2 Spike" Search for proteins using PBD ID eg: "6VXX"

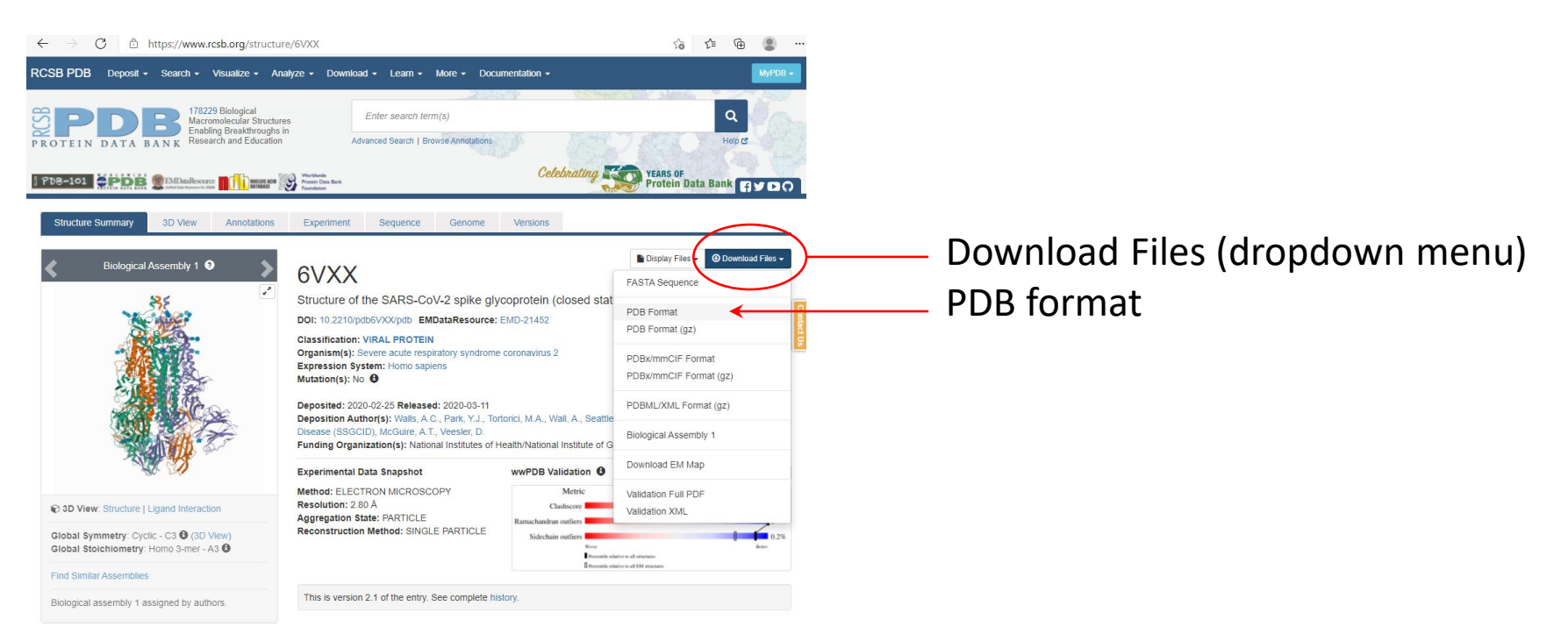

## Premade Pymol session file: Seq Africa Spike Session.pse

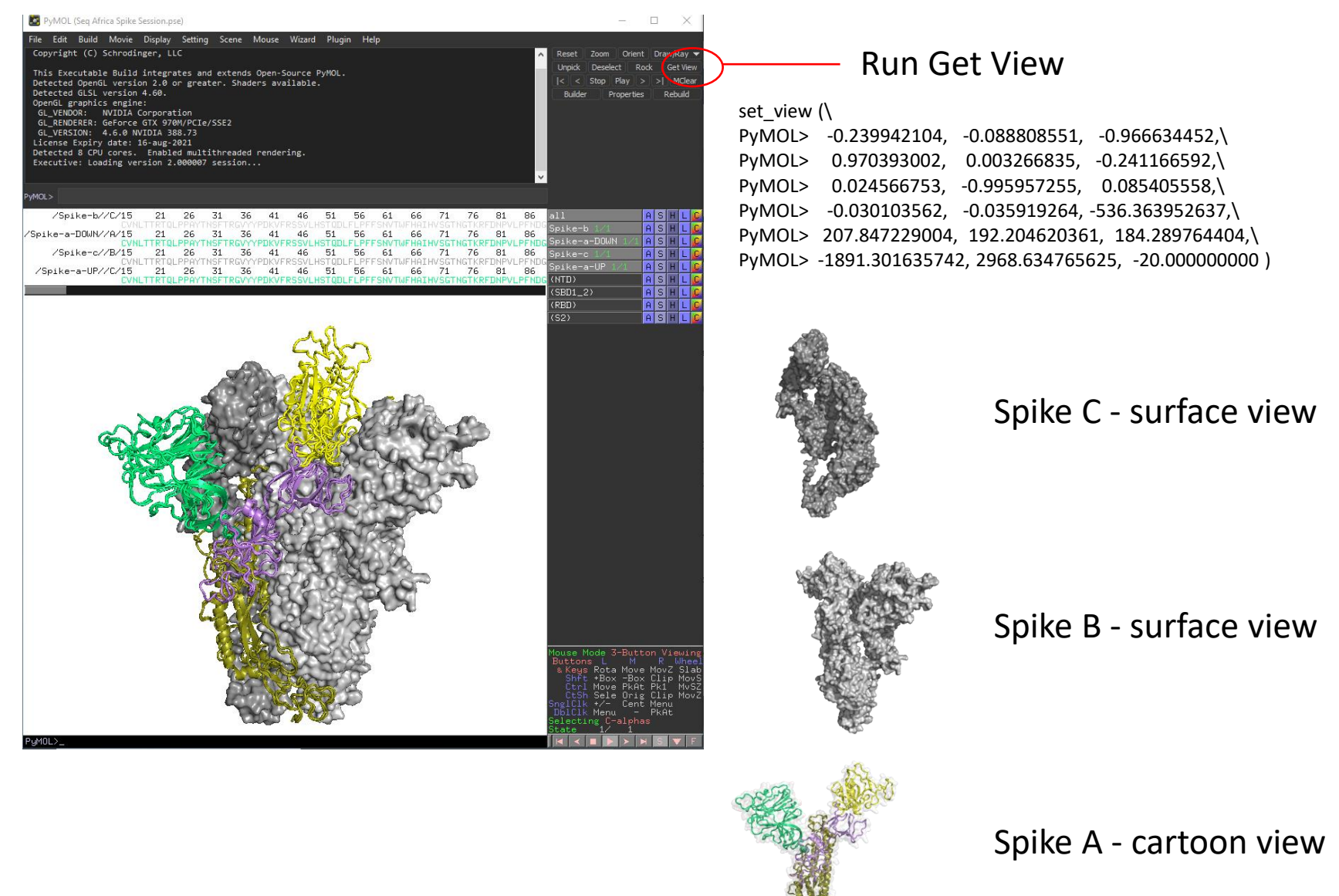

# Prepared two views: RBD down RBD up

Command: rotate x, 90 will change the view to "top view" (as approached by cell / ACE2)

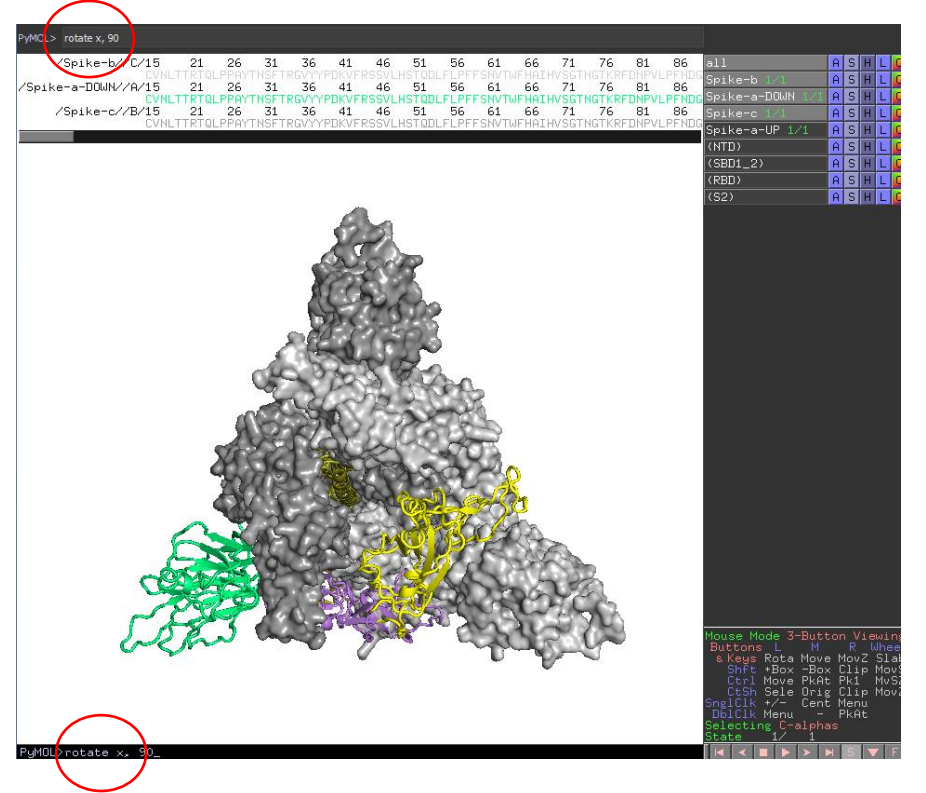

Rotate x, -90 will return the view to "side view"

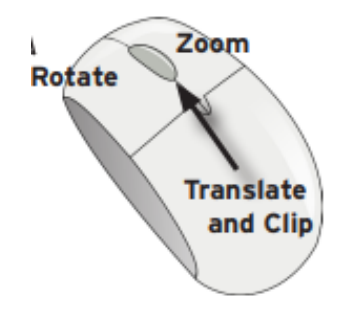

Mouse controlsLeft button:Click within molecule to rotateRight button:ZoomMiddle button:Slice

# Spike Trimer

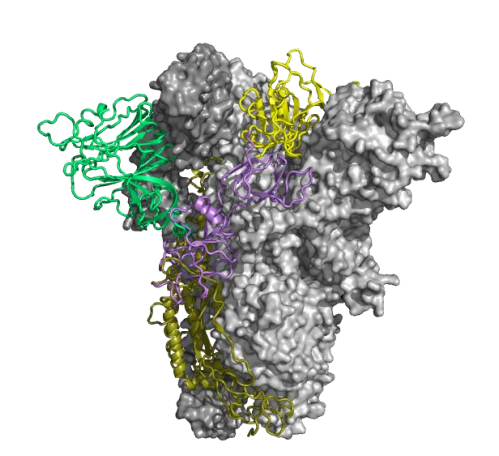

# Premade domain selections

| all              | Ĥ | S | Η | L | C |
|------------------|---|---|---|---|---|
| Spike-b 1/1      | A | S | Η | L | С |
| Spike-a-DOWN 1/1 | A | S | Η | L | C |
| Spike-c 1/1      | A | S | Η | L | C |
| Spike-a-UP 1/1   | Ĥ | S | Η | L | C |
| (NTD)            | Ĥ | S | Η | L | C |
| (SBD1_2)         | Ĥ | S | Η | L | C |
| (RBD)            | A | S | Η | L | C |
| (S2)             | Ĥ | S | Η | L | C |

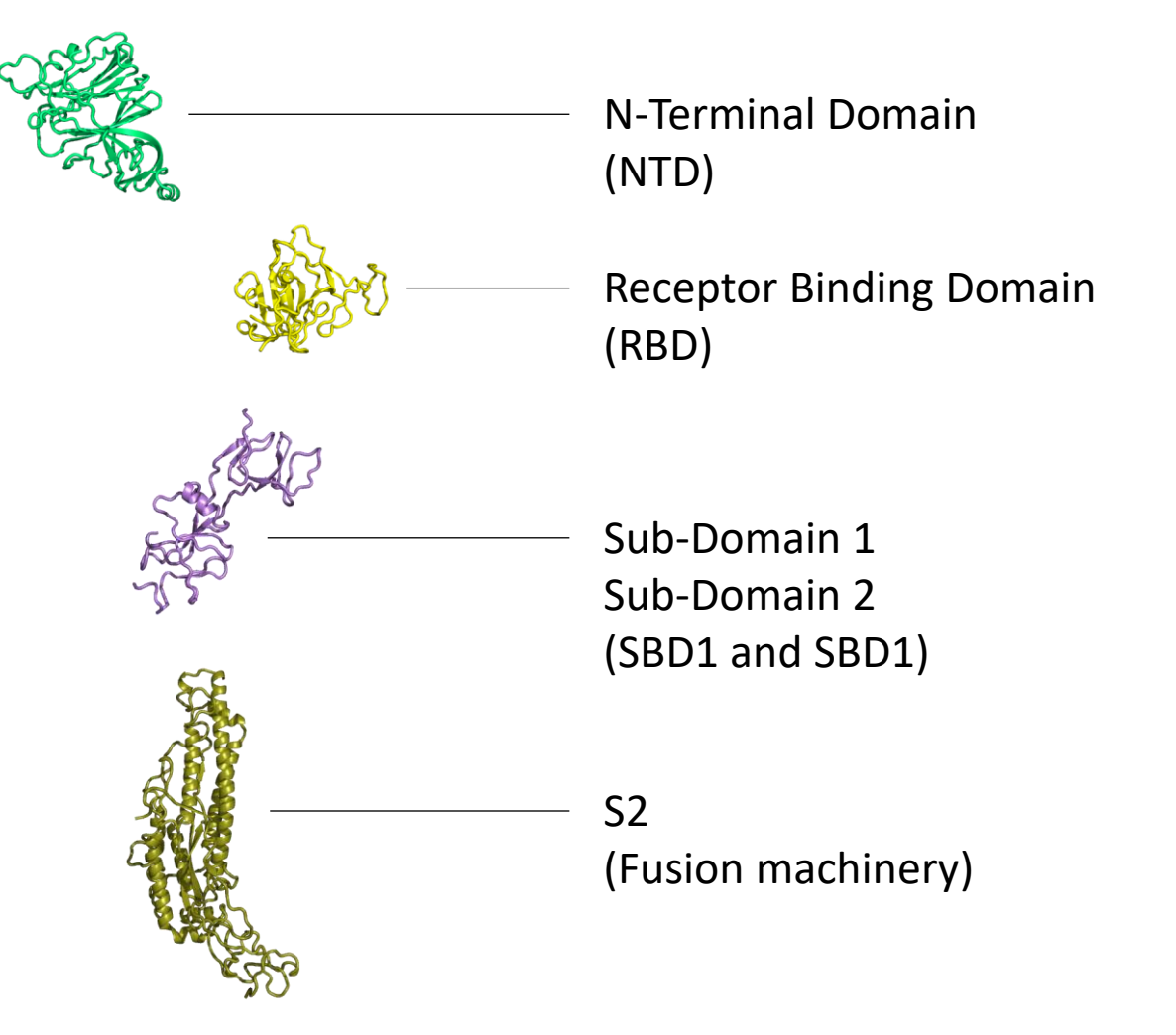

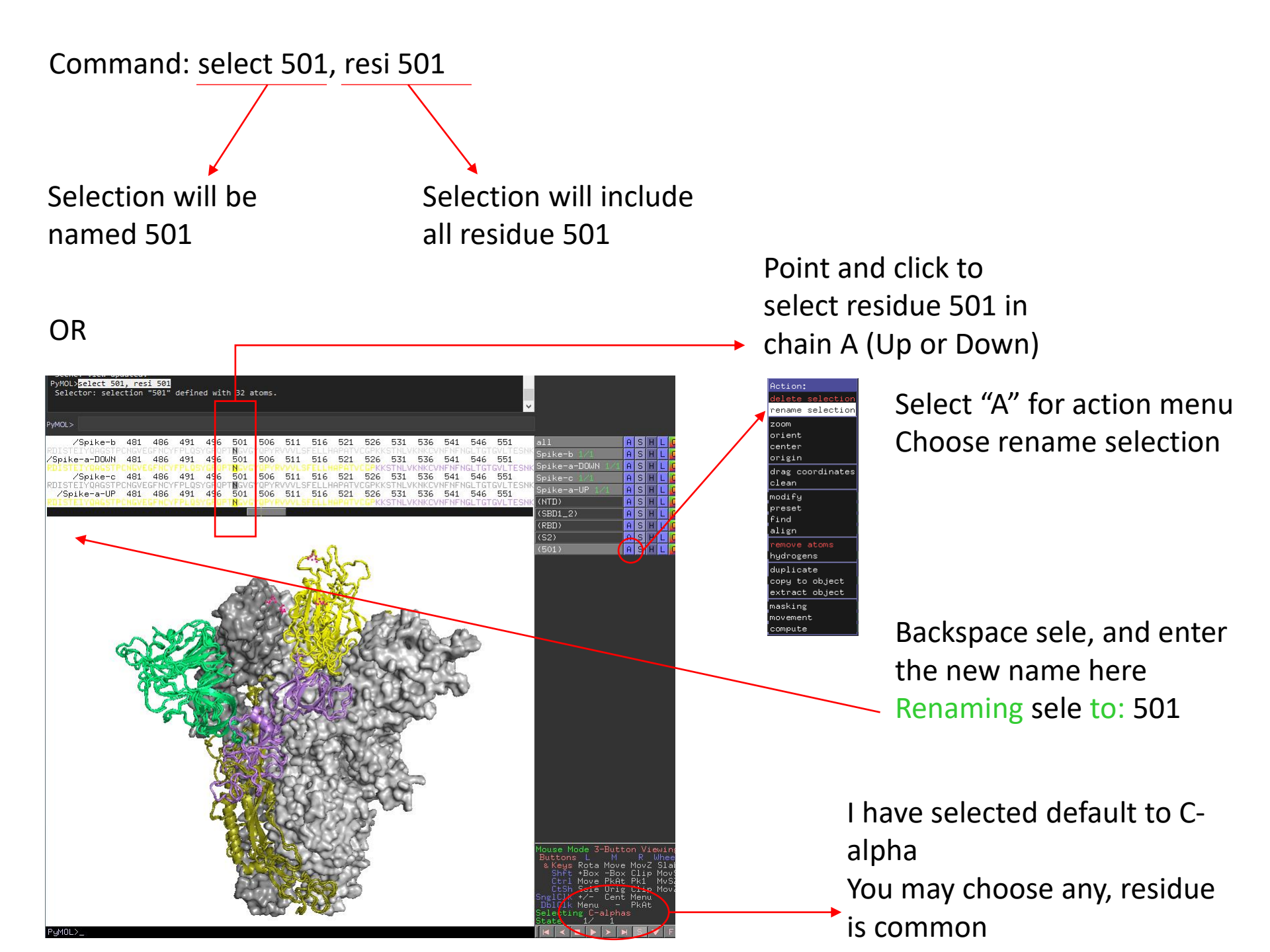

#### Show the selected residue in a way that stands out

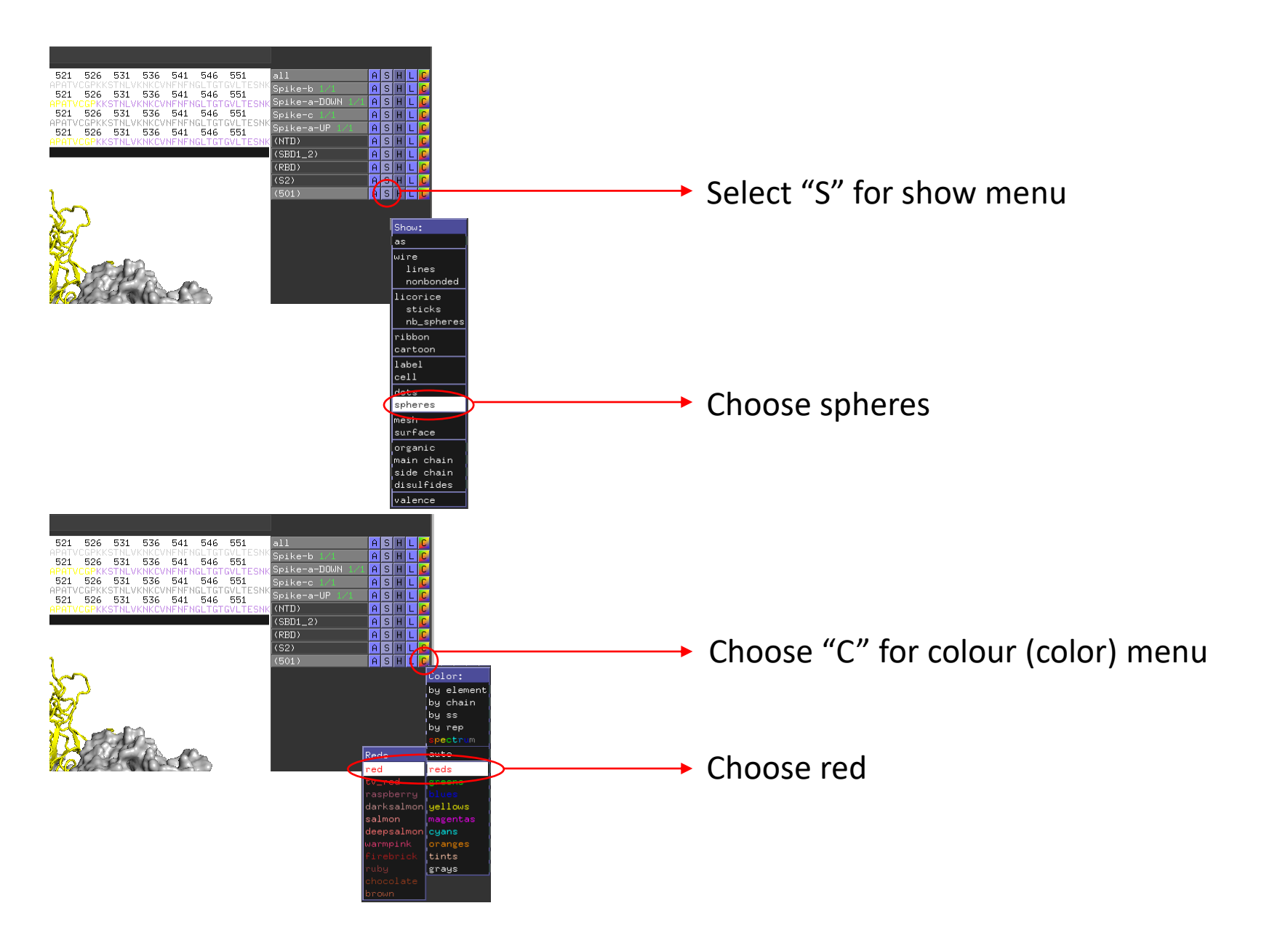

## Generate an image

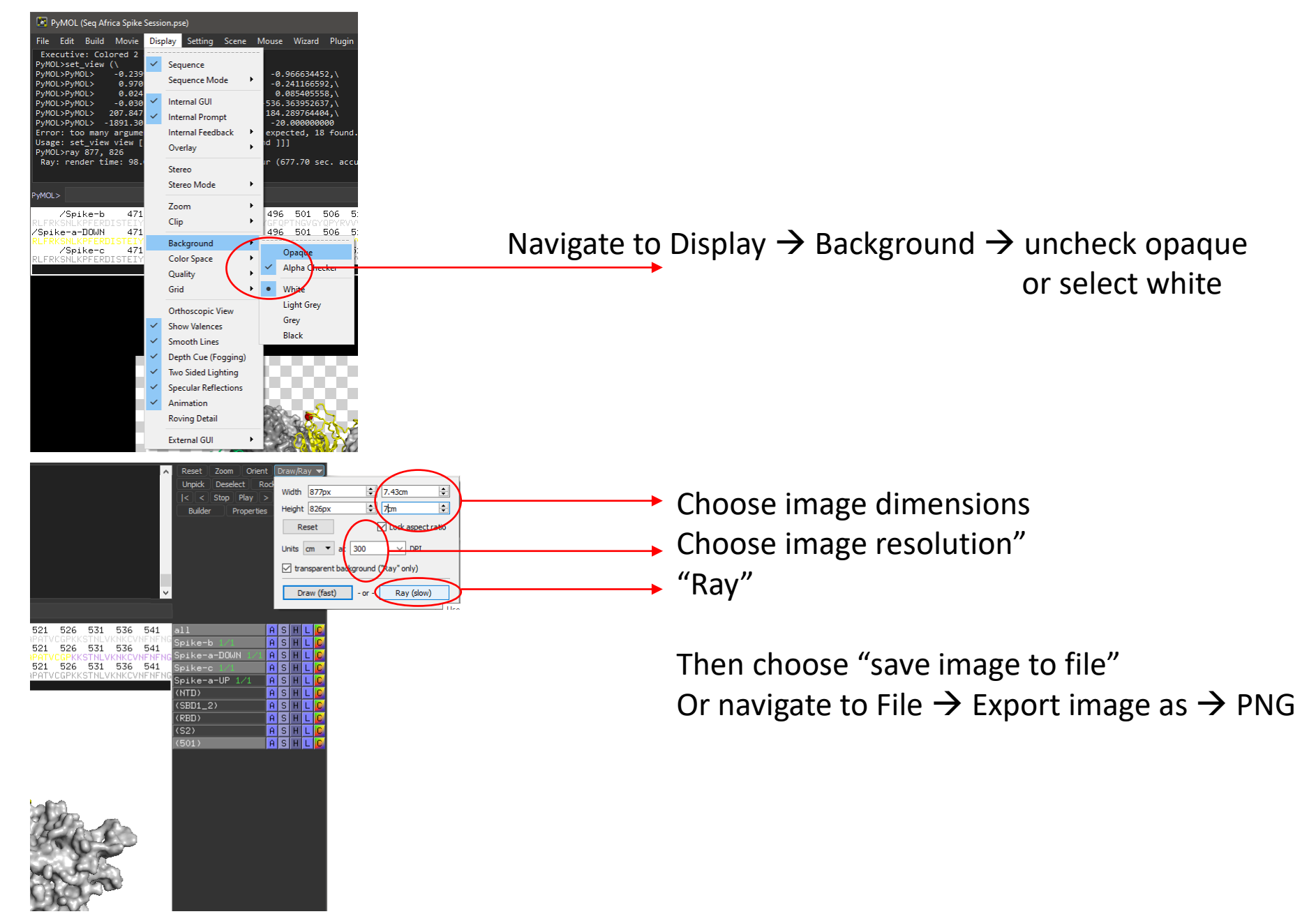

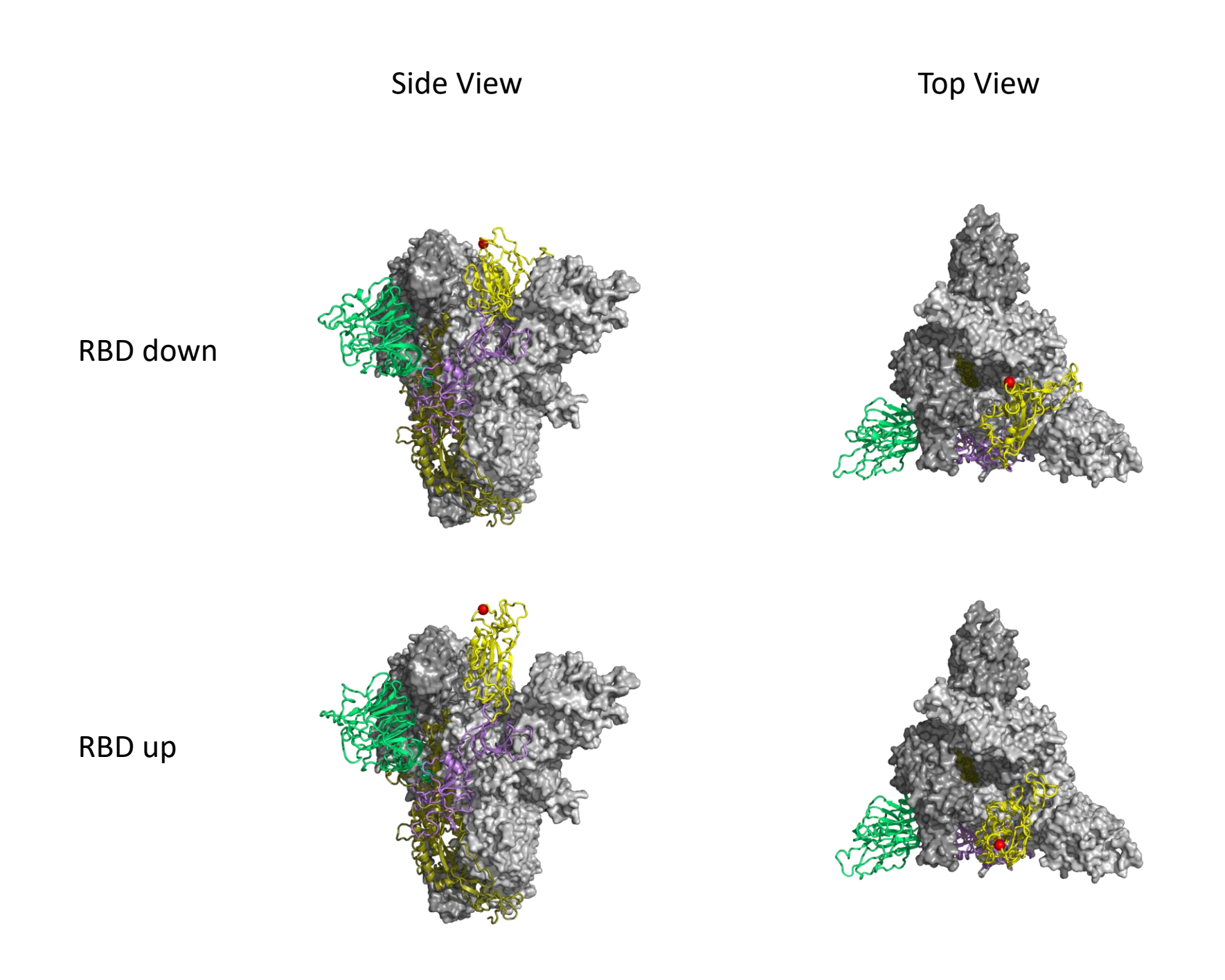

## Exercise

Generate an image of SARS-CoV-2 spike trimer, with one RBD in the UP position, showing residue positions 484, and 614 as red spheres.

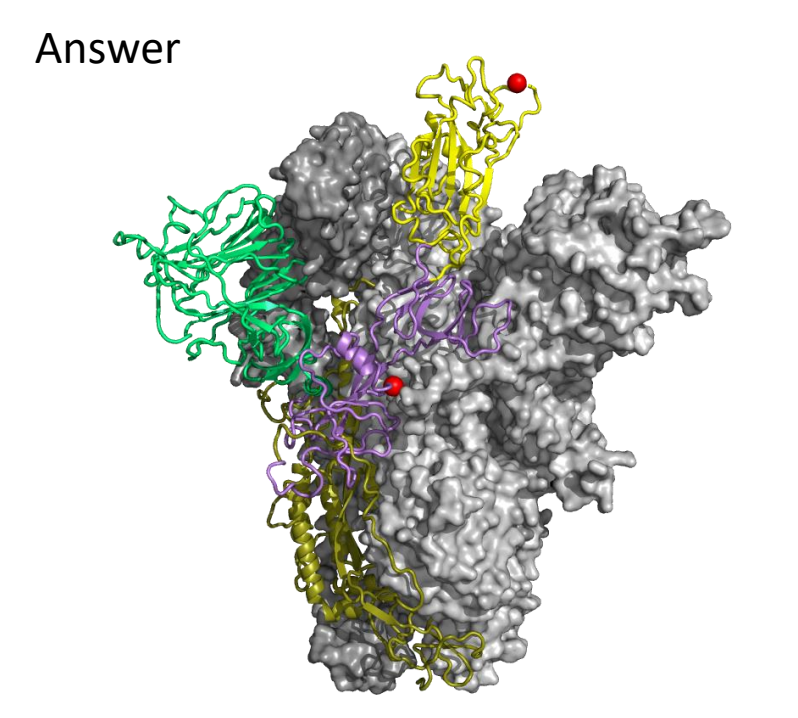

Contact: Constantinos Kurt Wibmer kurtw@nicd.ac.za